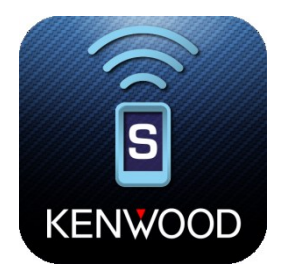

# **Kenwood Remote S**

# KENWOOD

Manual för anslutning av Kenwood Remote S till DNX5190DABS/DNX5180DABS/BTS

## Grundläggande förutsättningar

Kenwood Remote S kräver att din smartphone har följande för att kunna fungera korrekt:

- Android OS 5.0 eller senare.
- iOS 9.0 eller senare.
- Bluetooth support.

Smartphone exemplen i denna manual görs med en iPhone vilket innebär att nedladdning av appen och Bluetooth menyer ser annorlunda ut om du använder en Android. Kenwood Remote S funktioner ser dock likadana ut.

#### Installera Kenwood Remote S på din smartphone

App Store

Kenwood Remote S är en fri applikation som finns tillgänglig i Google Play och

App Store. **1.** Sök efter "Kenwood Remote S" för att hitta appen och **2.** ladda ned den till din smartphone.

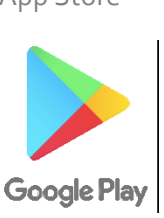

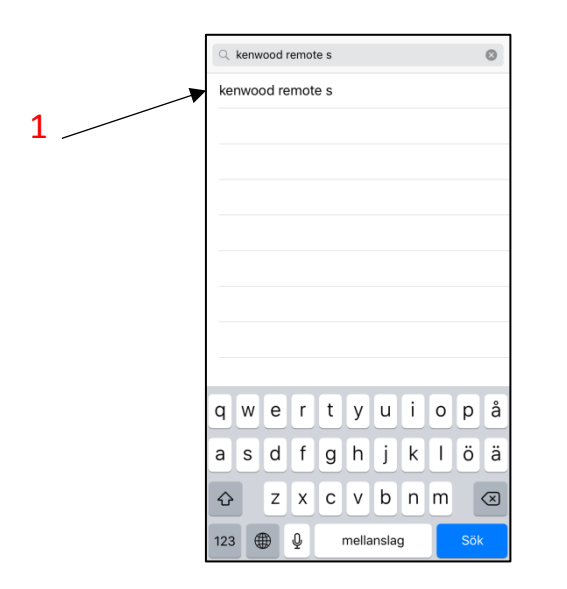

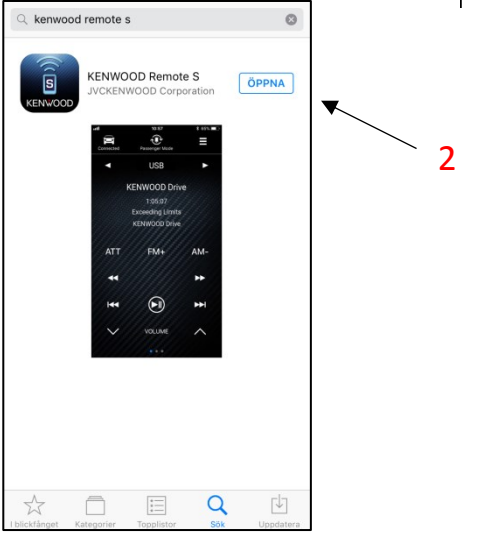

#### Anslut din smartphone till Kenwood enheten

Gå till startskärmen på din Kenwood enhet genom att trycka på "**Huset**" i knappraden. Klicka sedan på "**meny**" knappen för att öppna huvudmenyn (se figur 1).

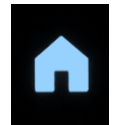

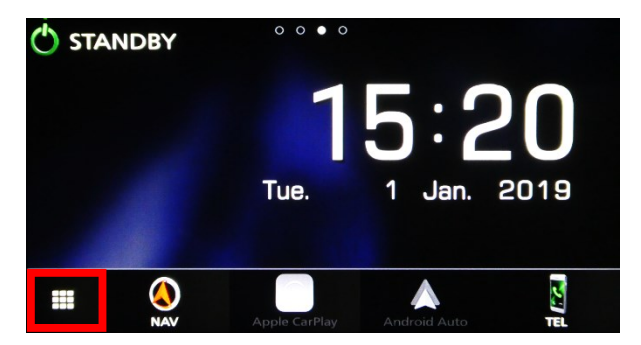

Klicka sedan på kugghjulet i det nedre högra hörnet för att öppna "**SET-UP**" menyn (se figur 2 nedanför).

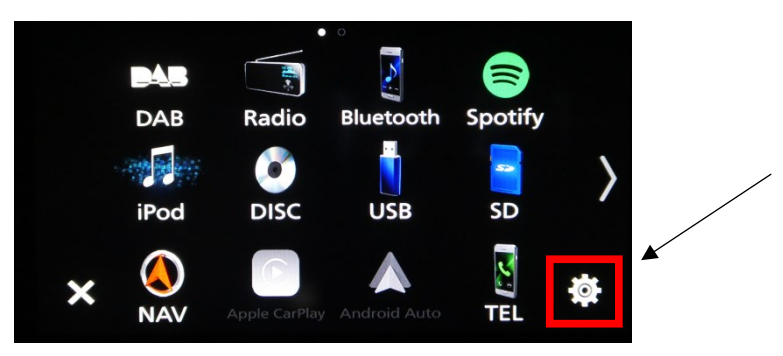

Figur 2 – Navigera till "SET-UP" menyn

Välj "Bluetooth" i "SET-UP" menyn (se figur 3).

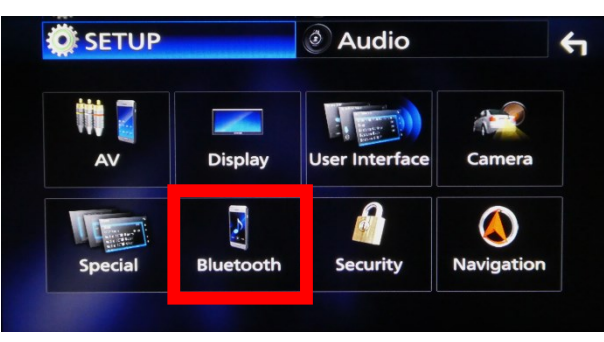

Figur 3 – Klicka på "Bluetooth"

Välj "Select Device" (se figur 4).

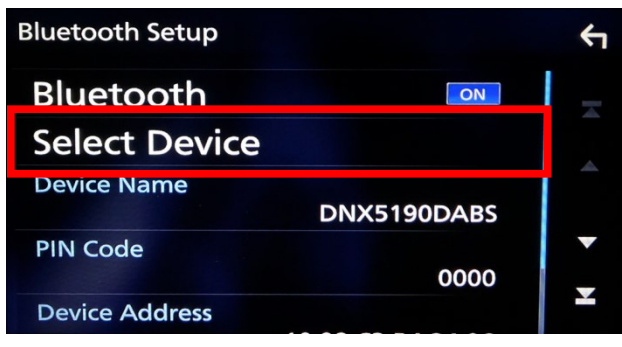

Figur 4 – Välj "Select Device"

Tryck på plus symbolen för att lägga till en mobil (se figur 5).

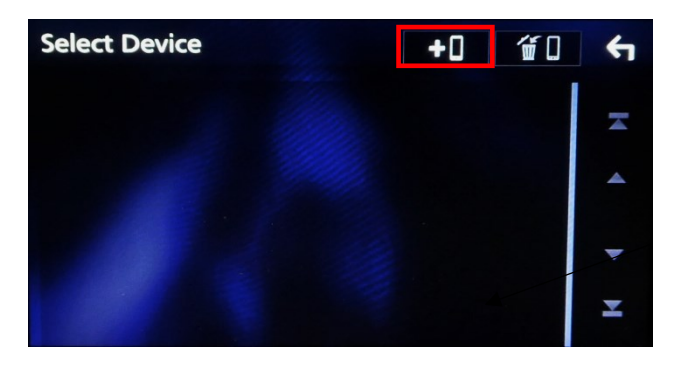

När ett meddelande likt det nedan visas (1), öppna din smartphones "**Bluetooth inställningar**" och hitta enheten med samma namn som din Kenwood enhet (2).

|   |                                                                                   | <pre>   Inställningar Bluetooth </pre> |                 |
|---|-----------------------------------------------------------------------------------|----------------------------------------|-----------------|
|   |                                                                                   | AirPods                                | Ej ansluten (   |
|   |                                                                                   | BX51                                   | Ej ansluten (i) |
|   |                                                                                   | BeatsSolo Wireless                     | Ej ansluten (i) |
|   | $\bigcirc$                                                                        | DDX4018                                | Ej ansluten 🚺   |
| 1 | Please open Bluetooth settings on your phone and<br>select the device name below. | DDX5                                   | Ej ansluten (   |
|   | "DNX5190DABS"                                                                     | DDX5DAB                                | Ej ansluten (   |
|   | Cancel                                                                            | MINI76481                              | Ej ansluten (   |
| _ |                                                                                   | My XC60                                | Ej ansluten (   |
|   |                                                                                   | OMB-HYN                                | Ej ansluten (   |
|   |                                                                                   | Ulrikas Apple Watch                    | Ej ansluten (   |
|   | 2                                                                                 | ANDRA ENHETER                          |                 |
|   |                                                                                   | DNX5190DABS                            |                 |
|   |                                                                                   |                                        |                 |

När ett meddelande dyker upp på din smartphone välj "**Parkoppla**" (se figur 6). Även på din Kenwood enhet kommer ett meddelande att dyka upp, välj "**Yes**" (se figur 7).

| Inställningar Bluetooth               |                                           |  |  |  |
|---------------------------------------|-------------------------------------------|--|--|--|
| AirPods                               | Ej ansluten (                             |  |  |  |
| BX51                                  | Ej ansluten 🪺                             |  |  |  |
| BeatsSolo Wireless                    | Ej ansluten (                             |  |  |  |
| DDX4018                               | Ej ansluten (i)                           |  |  |  |
| DDX! Bluet                            | ooth-                                     |  |  |  |
| DDX! "DNX5190DABS"<br>din iPhone. Bek | vill parkoppla med                        |  |  |  |
| "502309" visas på                     | "DNX5190DABS".                            |  |  |  |
| My X Avbryt                           | Parkoppla                                 |  |  |  |
| OMB-HYN Ej ansluter                   |                                           |  |  |  |
| Ulrikas Apple Watch Ej ansluten       |                                           |  |  |  |
| ANDRA ENHETER                         |                                           |  |  |  |
| DNX5190DABS                           | B. S. S. S. S. S. S. S. S. S. S. S. S. S. |  |  |  |
|                                       |                                           |  |  |  |

| Are you sure you wa<br>Passk<br>iF | nt to add this BT device ?<br>ey 285690<br>'hone |
|------------------------------------|--------------------------------------------------|
| HFP                                | A2DP/SPP                                         |
| 1 Hands Free 1 🛒                   | 🎵 Audio/App  🛒                                   |
| 2 Hands Free2                      | РВАР                                             |
| No Connection.                     | 💵 Phonebook DL 🛒                                 |
| Yes                                | No                                               |

Figur 7 – Välj "Yes"

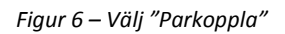

En laddningsskärm kommer att visas (se figur 8). Vänta tills denna försvinner.

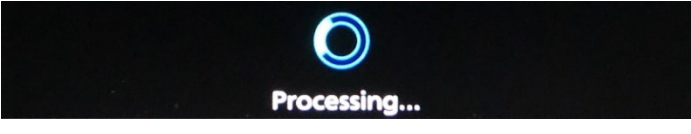

Figur 8 – Vänta på att laddningen blir klar

Nu bör din smartphone visa att den är ansluten till din Kenwood enhet och Kenwood enheten bör visa att den är ansluten till din smartphone (se figur 9).

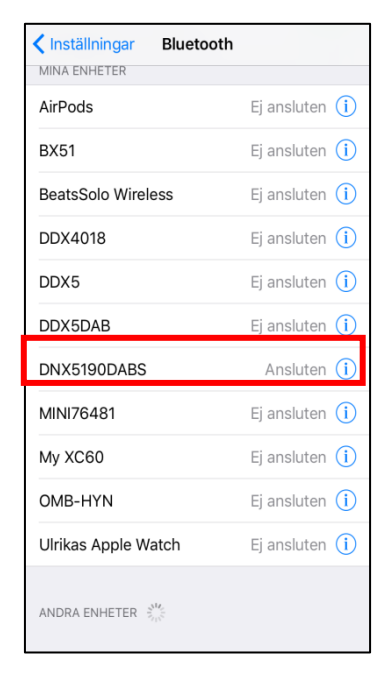

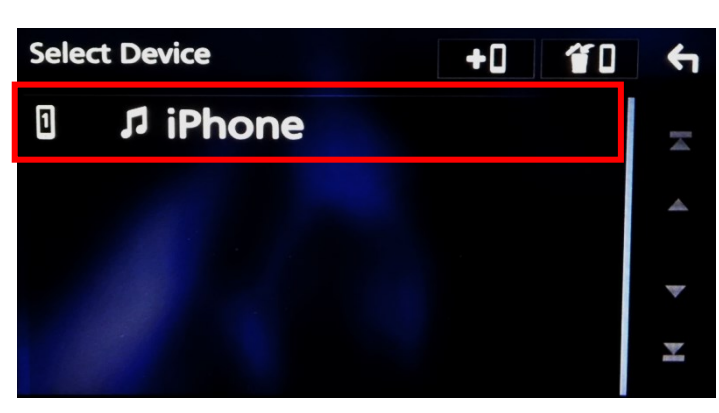

Figur 10 – Din smartphone visas i listan

Figur 9 – Din Kenwood enhet visas som "ansluten"

#### Anslut Kenwood Remote S till Kenwood enheten

Öppna nu Kenwood Remote S på din smartphone. Appen bör nu vara ansluten till Kenwood enheten. Kontrollera detta genom att se symbolen i hörnet och kontrollera att denna visar "**Connected**" (se figur 10).

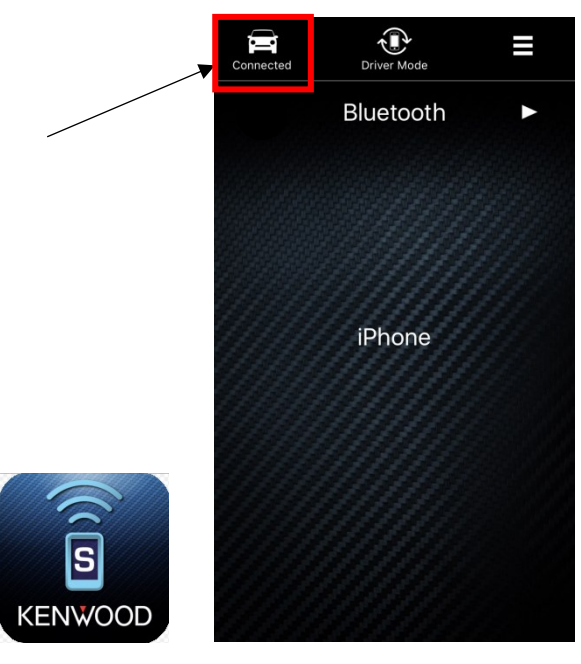

Figur 10 – Titta om symbolen visar "Connected"

Efter att ha anslutit din smartphone till din Kenwood enhet kommer den automatiskt anslutas när Kenwood enheten startas. Detta gäller även Kenwood Remote S appen.

### Använda Kenwood Remote S

#### Driver mode

"**Driver mode**" är utformad så att din Kenwood enhet kan styras utan att du behöver titta på din smartphone.

Kontroller du kan använda i "Driver mode":

- 1. Tryck en gång för att pausa och sedan en till gång för att starta musiken.
- 2. Svep åt höger för att byta till nästa låt och svep åt vänster för att byta till föregående låt.
- 3. Svep två fingrar uppåt samtidigt för att ändra volymen.
- 4. Gör en cirkel åt höger för att upprepa låt.

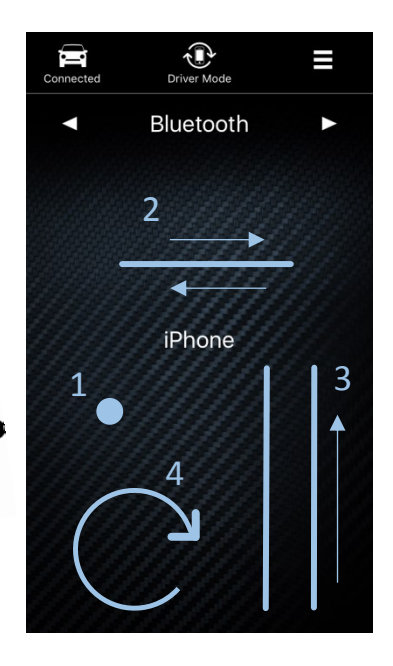

För att byta uppspelnings källa tryck på pilarna högst upp (se figur 11).

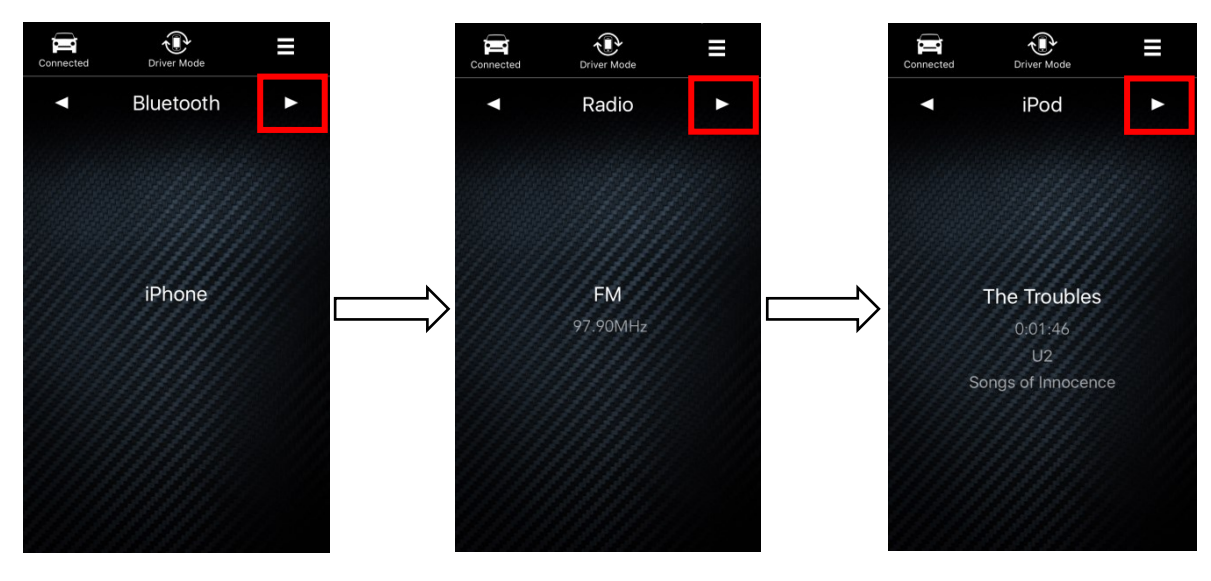

Figur 11 – Byt uppspelnings källa med pilarna. T.ex. mellan Bluetooth, radio, iPod.

#### Passenger mode

"**Passenger mode**" liknar mer en vanlig fjärrkontroll och är avsedd att användas av passagerare och inte föraren.

För att byta till "Passenger mode" tryck på symbolen som visas i figur 12.

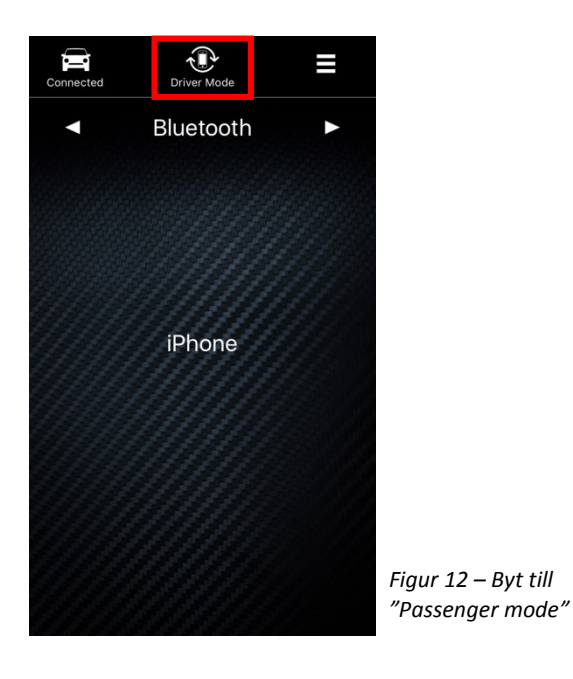

Kontroller du kan använda i "Passenger mode":

- 1. Pausa/starta låt.
- 2. Hoppa över till nästa låt.
- 3. Hoppa till föregående låt.
- 4. Justera volym.
- 5. Byta band (endast om radio är vald som uppspelningskälla).
- 6. Ställer in en station (endast om radio är vald som uppspelningskälla).

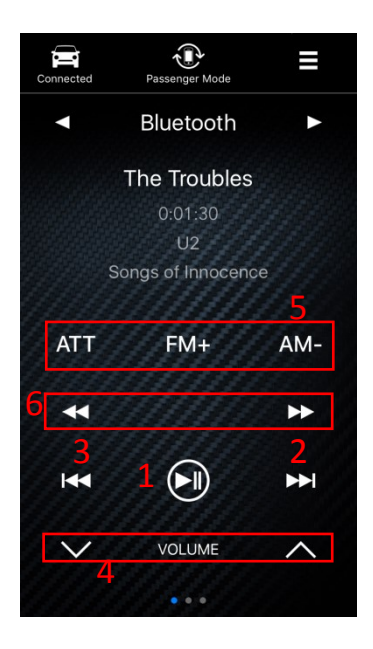